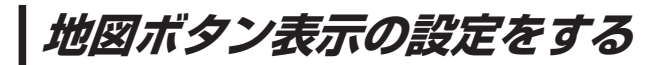

地図に表示されるボタンを設定することができます。

MENU / MENU → 設定 → 地図ボタン表示 をタッチする。

: 地図ボタン表示画面が表示されます。

2 ン地図 / 右地図 を選択し、タッチする。

: 設定できる項目が表示されます。

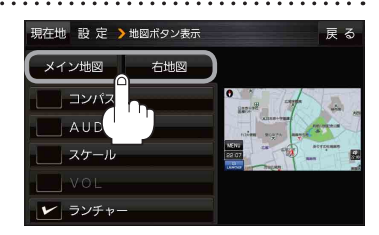

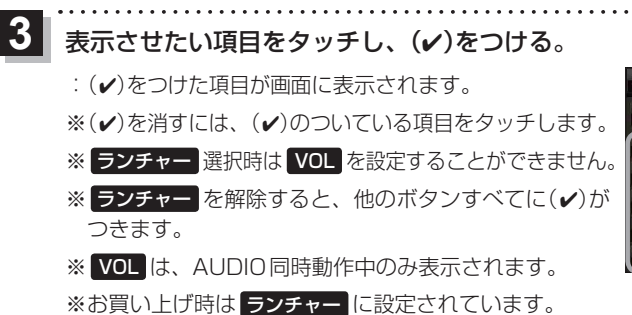

設定内容が確認できます。

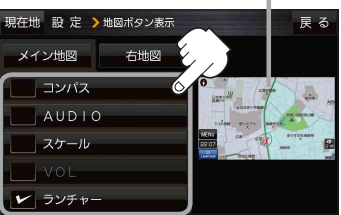